# **BlueNet**

Bezdrátová síť pro zařízení firmy ATAL

# NÁVOD NA OBSLUHU

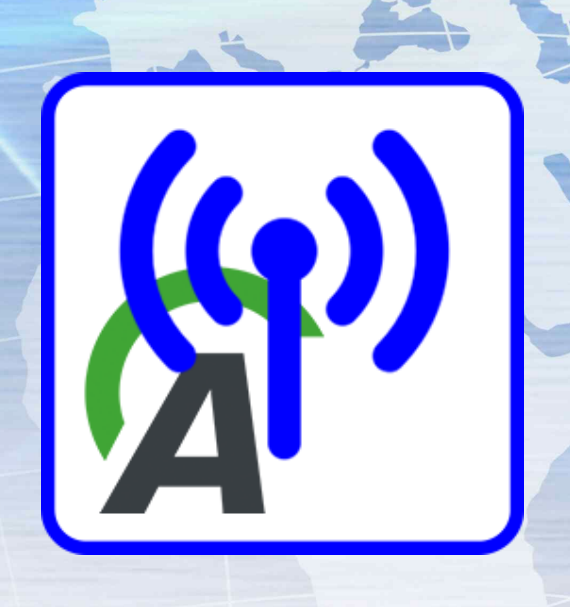

Poslední aktualizace: 4. dubna 2025 Změna tohoto dokumentu vyhrazena (text a fotografie)

ATAL s.r.o., Lesní 47, 390 01 Tábor - Horky, Česká republika Tel.: +420 381 410 100; info@atal.cz; www.atal.cz

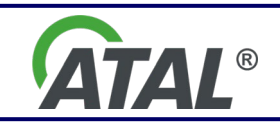

bluenet-user-manual-cz.docx

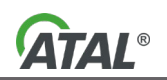

#### OBSAH

| 1.  | ÚVOD                          | .2 |
|-----|-------------------------------|----|
| 2.  | INSTALACE BLUENET             | .2 |
| 3.  | KONFIGURACE BLUENET           | .2 |
| 3.1 | PŘIDÁNÍ BLUENET KONTROLÉRU    | .3 |
| 3.2 | ODEBRÁNÍ BLUENET KONTROLÉRU   | .3 |
| 3.3 | PŘIDÁNÍ (PÁROVÁNÍ) ZAŘÍZENÍM. | .4 |
| 3.4 | LOGOVÁNÍ                      | .4 |
| 4   | SPUŠTĚNÍ OBSLUŽNÉHO PROGRAMU  | 5  |
| 5.  | BLUENET STATUS                | 5  |
| 6.  | AKTIVACE SÍTĚ                 | 6  |
| 7.  | DEAKTIVACE SÍTĚ               | .6 |
| 8.  | PARAMETRY SÍTĚ                | .6 |
|     |                               |    |

# 1. ÚVOD

**BlueNet** je uzavřená bezdrátová síť určená k bezpečnému propojení vybraných zařízení firmy ATAL. Byla vyvinuta z důvodů zajištění rychlosti a spolehlivosti přenosu dat a zjednodušení hardwaru počítače s obslužnými programy (dále jen stanice).

Jeden **BlueNet** kontrolér může komunikovat až se sedmi zařízeními. V případě potřeby je možné počet **BlueNet** kontrolérů rozšířit.

#### 2. INSTALACE BLUENET

Instaluje se na stanici

- Spusťte instalační program setup-bluenet.exe
- Pokud budete chtít automatickou aktivaci sítě při startu stanice, zaškrtněte tuto volbu v instalaci (viz Obr. 1)

| 🕞 Průvodce instalací - BlueNet verze 1.0.0                                                            |                 | _          |         | × |
|----------------------------------------------------------------------------------------------------|-----------------|------------|---------|---|
| <b>Zvolte další úlohy</b><br>Které další úlohy mají být provedeny?                                    |                 |            |         | 3 |
| Zvolte další úlohy, které mají být provedeny v průběhu<br>pak pokračujte klepnutím na tlačítko Další. | ı instalace pro | oduktu Blu | eNet, a |   |
| Spouštění BlueNet při startu počítače                                                                 |                 |            |         |   |
|                                                                                                    |                 |            |         |   |
|                                                                                                    |                 |            |         |   |
|                                                                                                    |                 |            |         |   |
| < <u>Z</u> pě                                                                                         | it <u>D</u> alà | ší >       | Storno  |   |

Obr. 1 – Instalace BluNet

#### 3. KONFIGURACE BLUENET

Před samotným použitím sítě, případně pro přidání zařízení do sítě, je nutné síť nakonfigurovat.

- Připojte BlueNet kontrolér do stanice
- Zapněte zařízení, která budou v síti provozována
- Spusťte konfigurátor Nabídka Start \ ATAL \ Konfigurace BlueNet

#### Návod na obsluhu BlueNet

Pokud je **BlueNet** síť aktivní, zobrazí se dotaz, jestli se síť může deaktivovat. Po ukončení konfigurace dojde automaticky k pokusu aktivovat síť. Je doporučeno povolit dočasnou deaktivaci sítě, v opačném případě nelze provádět změny konfigurace aktivních kontrolérů.

# 3.1 PŘIDÁNÍ BLUENET KONTROLÉRU

- Spusťte BlueNet konfigurátor
  - Zobrazí se tabulka spravovaných kontrolérů (viz Obr. 2)
- Zmáčkněte tlačítko Přidat...
  - o Zobrazí se tabulka s dostupnými kontroléry (viz Obr. 3)
- Vyberte zařízení a zvolte tlačítko **Přidat...**

| (ゆ) Konfigurace BlueNet |      |          | - 🗆 X    |
|-------------------------|------|----------|----------|
| BlueNet kontroléry      |      |          |          |
| Kontrolér               | Port | Zařízení | Přidat   |
| Master_2                | COM9 | 0        | Zařízení |
|                         |      |          | Odebrat  |
|                         |      |          |          |
|                         |      |          |          |
|                         |      |          |          |
|                         |      |          |          |
| Logování                |      |          |          |
| Úroveň: nic<br>Soubor:  |      |          | Změnit   |
| 500001                  |      |          |          |
|                         |      |          | Zavřít   |

Obr. 2 – Tabulka BlueNet kontrolérů

| Při | dání BlueNet kontroléru |                          |               |                        |
|-----|-------------------------|--------------------------|---------------|------------------------|
|     | Kontrolér<br>Master_1   | MAC<br>88:6b:0f:a7:6c:2b | Port<br>COM11 | Přidat<br>Aktualizovat |
|     |                         |                          |               | Zavřít                 |

Obr. 3 – Přidání BlueNet kontroléru

#### 3.2 ODEBRÁNÍ BLUENET KONTROLÉRU

- Spusťte BlueNet konfigurátor
- Zobrazí se tabulka spravovaných kontrolérů (viz Obr. 2)
- Vyberte zařízení a zvolte tlačítko Odebrat

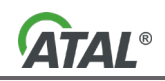

# 3.3 PŘIDÁNÍ (PÁROVÁNÍ) ZAŘÍZENÍM

- Spusťte BlueNet konfigurátor
- V tabulce BlueNet kontrolérů (viz Obr. 2) zvolte BleuNet kontrolér, se kterým chcete zařízení spárovat
- Stiskněte tlačítko Zařízení...
  - o Zobrazí se tabulka Zařízení, která jsou spárována k danému BleuNet kontroléru (viz Obr. 5)
- Zvolte Přidat ...
  - Zobrazí se tabulka s dostupnými zařízení (viz Obr. 4)
  - Vyberte párované zařízení a stiskněte Přidat...
    - o Spárovat lze pouze zařízení se známým profilem
    - Spárované zařízení je přidáno do tabulky Zařízení (viz Obr. 5) a je mu přiděleno číslo portu. Toto číslo použijte v konfiguračních programech obsluhující spárované zařízení.

Poznámka: V tabulce Zařízení (viz Obr. 5) lze přidávat i odebírat zařízení. Pokud chcete zařízení odebrat, vyberte požadované zařízení a stiskněte tlačítko **Odebrat**.

| Přidání BlueNet zařízení                                    |                                                                    |                                      |                        |
|-------------------------------------------------------------|--------------------------------------------------------------------|--------------------------------------|------------------------|
| Jméno zařízení<br>VCI3G5 071414<br>WT11i-A<br>VCI3G5 001010 | MAC<br>00:07:80:5a:4c:0f<br>00:07:80:cc:6e:1a<br>00:07:80:57:56:c9 | Profil<br>Diag4 VCI<br><br>Diag4 VCI | Přidat<br>Aktualizovat |
|                                                             |                                                                    |                                      | Zavřít                 |

Obr. 4 – Přidání BlueNet zařízení

| Zaři | zení                                             |                  |                                  |                                               |                          |                   |
|------|--------------------------------------------------|------------------|----------------------------------|-----------------------------------------------|--------------------------|-------------------|
| K    | ontrolér<br>Jméno:<br>Port:<br>ařízení           | Master_2<br>COM9 |                                  |                                               |                          |                   |
|      | Jméno zařízení<br>VCI3G5 033517<br>VCI3G5 071414 |                  | Profil<br>Diag4 VCI<br>Diag4 VCI | MAC<br>00:07:80:cc:6d:36<br>00:07:80:5a:4c:0f | Port<br>COM255<br>COM254 | Přidat<br>Odebrat |
|      |                                                  |                  |                                  |                                               |                          | Zavřít            |

Obr. 5 – Tabulka zařízení

#### 3.4 LOGOVÁNÍ

Obslužný program umožňuje logovat komunikaci se spárovanými zařízeními. Logování je pomocná funkce, která slouží pro nastavování sítě, případně řešení problémů s **BlueNet** sítí. Není potřeba logovat komunikaci v běžném, bezproblémovém provozu.

- Pro logování komunikace na síti stiskněte tlačítko Změnit... (viz Obr. 2) a zvolte:
  - Úroveň sledování (základní, rozšířená, vše)

- Název souboru
- o Vyberte cestu, kde bude daný soubor ukládán

| (q)) | Konfigurace Blue              | Net   |  | – 🗆 🗙  |
|------|-------------------------------|-------|--|--------|
|      | Možnosti logová               | ní    |  |        |
| E    | Úroveň:<br>Soubor:            | nic 🗸 |  |        |
|      |                               |       |  | Zavřít |
|      |                               |       |  |        |
|      |                               |       |  |        |
| ſ    | ogování<br>Úroveň:<br>Soubor: | nic   |  | Změnit |
|      |                               |       |  | Zavřít |

Obr. 6 – Logování komunikace

# 4. SPUŠTĚNÍ OBSLUŽNÉHO PROGRAMU

Pokud bylo v instalaci vybráno spouštění **BlueNet** sítě při startu počítače, obslužný program je automaticky spuštěn po startu PC. Program aktivuje **BlueNet** síť.

- Pokud ikonku programu nenaleznete, spusťte obslužný program:
  - Nabídka Start \ ATAL \ Spuštění BlueNet

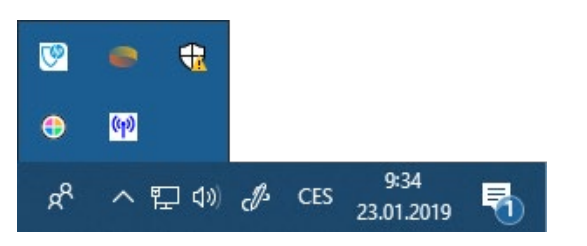

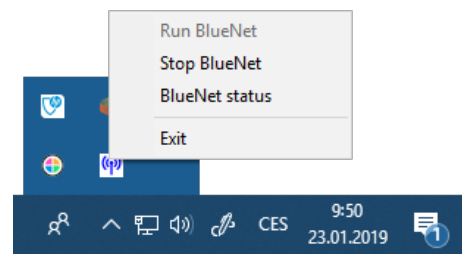

Obr. 7 – Umístění ikony obslužného programu na hlavním panelu

Obr. 8 – Menu obslužného programu

#### 5. BLUENET STATUS

Kliknutím pravou myší na ikonu programu (viz Obr. 7), se zobrazí nabídka programu (viz Obr. 8). Informace o stavu obslužného programu získáte kliknutím na volbu: **BlueNet status**.

Pokud je síť aktivní, zobrazí se informace o obsluhovaných kontrolérech a připojených zařízeních (viz Obr. 9). Když není síť aktivní, zobrazí se Obr. 10

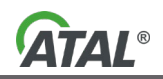

| <sup>(দৃ)</sup> Actia BlueNet           |                                                                   |                                                            |                           | ×                  |
|-----------------------------------------|-------------------------------------------------------------------|------------------------------------------------------------|---------------------------|--------------------|
| Master_2<br>VCI3G5 033517<br>GAS 000319 | COM9 (460800 bps)<br>BNET255 (460800 bps)<br>BNET254 (115200 bps) | 00:07:80:cc:6d:36 channel 0<br>00:07:80:cc:6e:1a channel 1 | 148 B /<br>0 B /<br>0 B / | 48 B<br>0 B<br>0 B |
|                                         |                                                                   |                                                            |                           | ~                  |

Obr. 9 – **BlueNet** status - Program run

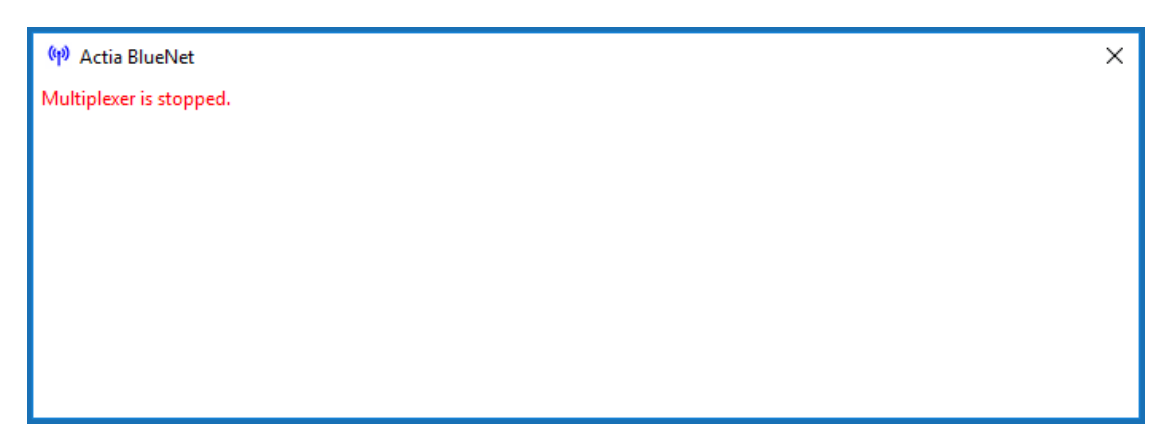

Obr. 10 – **BlueNet** status - Program stopped

# 6. AKTIVACE SÍTĚ

- Klikněte pravým tlačítkem na ikonku **BlueNet**, která se nachází na hlavním panelu Windows v oblasti oznámení (viz Obr. 8)
- Vyberte požadavek v nově otevřeném menu: Run BlueNet

# 7. DEAKTIVACE SÍTĚ

- Klikněte pravým tlačítkem na ikonku BlueNet, která se nachází na hlavním panelu Windows v oblasti oznámení (viz Obr. 8)
- Vyberte požadavek v nově otevřeném menu: Stop BlueNet.

# 8. PARAMETRY SÍTĚ

| • | Pracovní dosah                              | Do 200 m – volný prostor |
|---|---------------------------------------------|--------------------------|
| • | Verze Bluetooth                             |                          |
| • | Připojení k PC                              | USB 2.0                  |
| • | Maximální přenosová rychlost                | 115200 Bd                |
| • | Doba odezvy                                 | Max 100 ms               |
| • | Počet připojených zařízení pro jeden Master | 7                        |
| • | Spotřeba                                    | Max 200 mA               |
| • | ·<br>Podporované operační systémy           | Windows 7, 8, 10         |
|   |                                             |                          |